# **CPIKUR**

# Leistungen direkt mit der Krankenkasse abrechnen

Dieser Fall bezieht sich auf Psychotherapeuten ohne Kassenzulassung, die von der Krankenkasse eine Einwilligung zur Psychotherapie und Abrechnung ohne Kassenantrag erhalten haben.

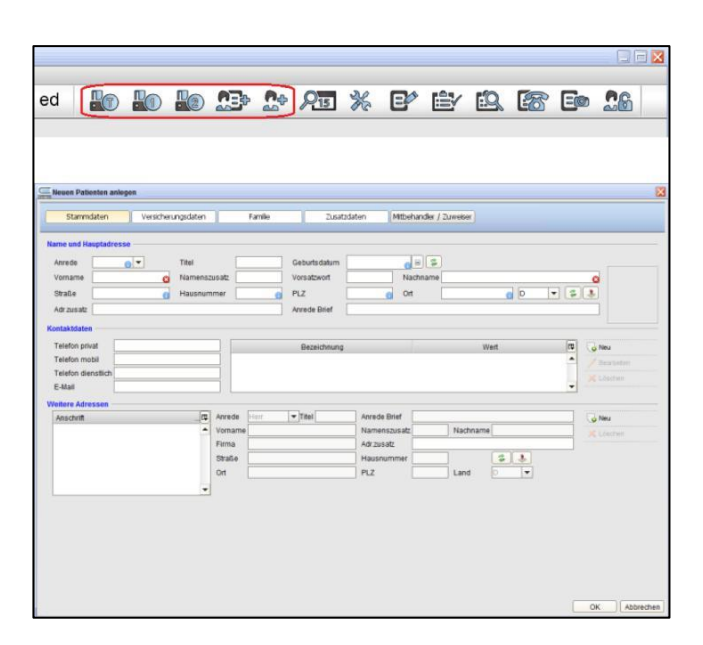

#### 1. Schritt:

#### Anlage des Patienten

Der Patient wird aufgenommen, entweder manuell oder über eine eGK Smartcard.

Bei manueller Aufnahme tragen Sie bitte die Stammdaten und die Versicherungsdaten ein. Beim Einlesen der Smartcard geschieht dieses von alleine. Sie können jedoch Ergänzungen hinzufügen.

## 2. Schritt:

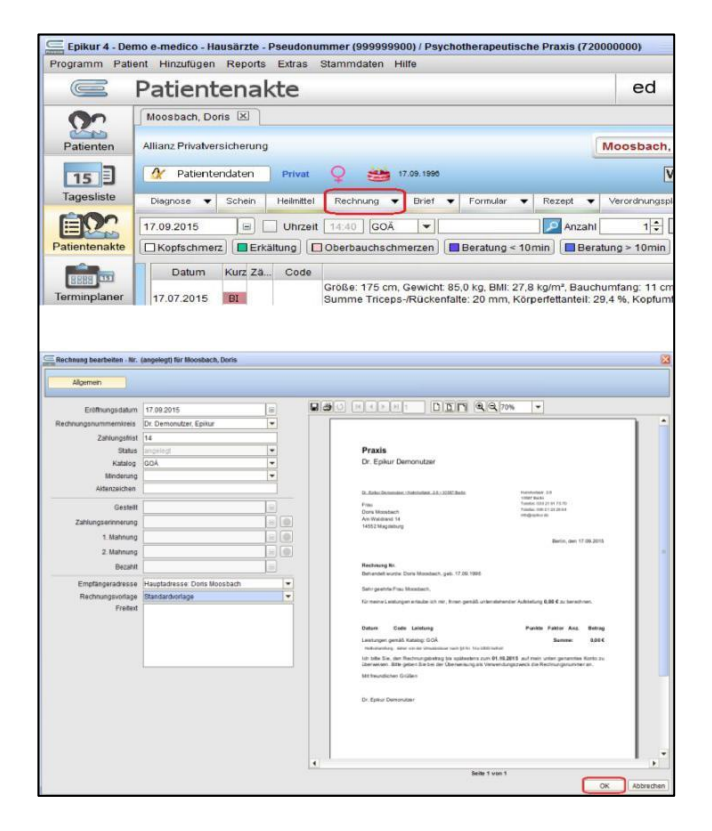

### Rechnung erzeugen

In der Patientenakte müssen Sie nun eine Rechnung erzeugen.

Nun können Sie Ihre Rechnung bearbeiten. Nachdem Sie alle Einstellungen vorgenommen haben, beenden Sie mit OK, damit die Daten übernommen werden.

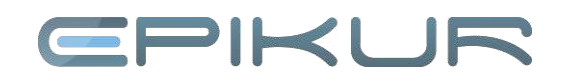

## 3. Schritt:

| rogramm Pat                                                                                                    | ient Hinzulugen                                                                                                    | Reports E                                                                                                    | xiras St  | ammoaten                                                                                                    | Hille                                                     |                                                                         |                                                                                                    |                                 | 1 12                                                                                             |
|----------------------------------------------------------------------------------------------------|----------------------------------------------------------------------------------------------------|----------------------------------------------------------------------------------------------------|-----------|----------------------------------------------------------------------------------------------------|-----------------------------------------------------------|-------------------------------------------------------------------------|----------------------------------------------------------------------------------------------------|---------------------------------|--------------------------------------------------------------------------------------------------|
|                                                                                                    | Patient                                                                                                    | enakt                                                                                                    | e         |                                                                                                    |                                                           |                                                                         |                                                                                                    |                                 | ed                                                                                               |
| 00                                                                                                    | Moosbach, Do                                                                                                    | ris 🗵                                                                                                    |           |                                                                                                    |                                                           |                                                                         |                                                                                                    |                                 |                                                                                                  |
| Patienten                                                                                                    | Allianz Privatver                                                                                                    | sicherung                                                                                                    |           |                                                                                                    |                                                           |                                                                         |                                                                                                    |                                 | Moosbach                                                                                         |
| 15                                                                                                    | A Patiente                                                                                                    | endaten 🔵 🛙                                                                                                    | Privat    | Q 👑                                                                                                    | 17.09.199                                                 | 8                                                                       |                                                                                                    |                                 | [                                                                                                |
| Tagesliste                                                                                                    | Diagnose 🔻                                                                                                    | Schein H                                                                                                    | eilmittel | Rechnung                                                                                                    | ▼ Brief                                                   | ▼ F                                                                     | ormular 🔻                                                                                                    | Rezept                          | Verordnungs                                                                                      |
|                                                                                                    | 17.09.2015                                                                                                    |                                                                                                    | Uhrzeit   | 14:40 GC                                                                                                    | Ă 🔻                                                       |                                                                         |                                                                                                    | 🔎 🔎 Anzał                       | nl 1÷                                                                                            |
| Patientenakte                                                                                                    | Kopfschmen                                                                                                    | z Erkältu                                                                                                    | ng 🔲 O    | berbauchs                                                                                                    | chmerzen                                                  | Be                                                                      | ratung < 1                                                                                                    | 0min 🔳 Be                       | eratung > 10min                                                                                  |
|                                                                                                    | Datum                                                                                                    | Kurz Zä                                                                                                    | Code      |                                                                                                    |                                                           |                                                                         |                                                                                                    |                                 |                                                                                                  |
| BEES                                                                                                    |                                                                                                    |                                                                                                    | G         | röße: 175                                                                                                    | cm, Gewich                                                | nt 85,0                                                                 | kg, BMI: 27                                                                                                    | ,8 kg/m², Bau                   | chumfang: 11 c                                                                                   |
| atientendaten bearbeite                                                                                                    | n - Moosbach, Doris<br>tammdaten Versiche                                                                                                    | nungsdaten                                                                                                    | Familie   | Zusator                                                                                                    | iten Mtb                                                  | ehandler / 2                                                            | /wwiter                                                                                                    |                                 |                                                                                                  |
| atientendaten bearbeite<br>bertendaten<br>Vieiten<br>Notizen<br>Sotian                                                                                                    | n - Moosbach, Doris<br>tammdaten Versche<br>e Dates<br>nuppe V Rhesus Faktor<br>lart Klasse, out Schulabschi,                                                                                                    | nungsdaten                                                                                                    | Famile    | Zusato                                                                                                    | iten Mtb                                                  | ehandler ( 2                                                            | Geburtsent                                                                                                    |                                 |                                                                                                  |
| Alterstendaten bearbeite<br>Autoralian<br>Notizen<br>Schultzen<br>(Stochworther                                                                                                    | n - Moosbach, Doris<br>tammdaten Verscher<br>P Daten<br>nuppe v Rhesus Faktor<br>lart, Klasse, ggf. Schulabschlu                                                                                                    | rungsdaten  <br>r • •                                                                                                    | Famile    | Zusate                                                                                                    | iten Mtb                                                  | ehandler / 2                                                            | Geburtson Erstkontalt                                                                                                    | 17.09.2015                      |                                                                                                  |
| Altertendates bearbeite<br>Antertendates<br>Notaten<br>Stochworter<br>Stochworter<br>Stochwor                                                                                                    | n - Moostach, Doris<br>tammslaten Versche<br>e Daten<br>nuppe V Rhesus Fakter<br>laut Klasse, ggt. Schulabschie<br>eet                                                                                                    | eurgodaten                                                                                                    | Famile    | Zusete                                                                                                    | laten Mtb                                                 | ehandler / 2                                                            | Geburtsert Geburtsert Aktercarchen                                                                                                    | 17 09 2015                      |                                                                                                  |
| attentendaten bearbeite<br>Autorandaten<br>Notzan<br>Notzan<br>Notzan<br>Sochorter<br>Sochorter<br>Soc                                                                                                    | n - Moostach, Doris<br>tammslaten Verscher<br>Platen<br>uppe V Rhesus Fakter<br>lart Klasse, ggf. Schulabschil<br>teit                                                                                                    | rungidaten                                                                                                    | Famle     | Zusate                                                                                                    | aten Mito                                                 | ehander / 2                                                             | Gebutset<br>Erstontat<br>Attenzeichen<br>Sterbedatum                                                                                                    | 17 09 2015                      |                                                                                                  |
| Attentendation bearbeite<br>Attentendation<br>Notition<br>Notition<br>Notition<br>Notification<br>Notification                                                                                                    | n - Moostach, Dovis<br>ammöden Versiche<br>e Daten<br>uspe V Rhesus Patter<br>int Klasse, gd. Schulabschle<br>sell<br>usgen<br>usgen                                                                                                    | rungsdaten                                                                                                    | Fanle     | Zusates                                                                                                    | aten Mtb                                                  | ehander ( 2                                                             | Geburtsort Cratherest Addressed Cratherest Cratherest C                                                                                                    | 17 09.2015<br>Ende des Quartals | 8<br>                                                                                            |
| atentendaten bearbeite<br>persterkisten<br>Nottoren<br>urgeschafter<br>wangerschaft<br>Berer<br>Austoren<br>Austoren<br>Au                                                                                                    | n-Boostach, Dorfs<br>armdiden Versche<br>P Date<br>P Date<br>et Kasser, gd. Schulaboch,<br>est<br>anges<br>muge Rechnungsversendung<br>abnerediation                                                                                                    | rungsdaten                                                                                                    | Fante     |                                                                                                    | uten Hits                                                 | ehander / 2                                                             | Gebuttsot Gebuttsot Addresset                                                                                                    | 17 09 2015<br>Ende des Quartals | 5<br>5<br>1<br>1<br>1<br>1<br>1<br>1<br>1<br>1<br>1<br>1<br>1<br>1<br>1<br>1<br>1<br>1<br>1<br>1 |
| atentendaten bearbeite<br>persterkisten<br>Weiten<br>Weiten<br>Weiten<br>Weiten<br>Burg<br>wangerschaft<br>Berer<br>Ausn<br>Communication<br>Berer<br>Ausn<br>Berer<br>Burg<br>Berer<br>Burg<br>Berer<br>Berer<br>Burg<br>Berer<br>Burg<br>Berer<br>Burg<br>Berer<br>Burg<br>Berer<br>Berer<br>B                                                                | Ibootach, Dorfs     Immedian     Versche     Date     Date     Tean     Specie     Specie                                                                                                    | inungsdaten                                                                                                    | Fante     | 2.aato<br>                                                                                                    | uten Hitb<br>Patient<br>Nilsmaterzon<br>Art der Helbe     | ehandler / 2                                                            | Gebutset<br>Erstkontalt<br>Sterbedatum<br>retengultung am<br>Add                                                                                                    | 17 09 2015<br>Ende des Quartais | 8<br>9<br>9<br>9<br>9                                                                            |
| atentendates beachaile<br>parter-claren<br>Nation<br>(2000-wortse<br>(2000-wortse<br>(2000-worts                                                                                                    | Isoostack, Doris     Internation     Internation     Internation     Internation     Internation     Internation     Internation     Internation     Internation     Internation     Internation     Internation     Internation     Internation                                                                                                    | inungsdaten                                                                                                    | Fartie    | v<br>v<br>v<br>v<br>v                                                                                                    | uten Hito<br>Patent i<br>Kilomatarzon<br>At der Helbe     | ehander ( 2)                                                            | Gebutset Erstonstel 1<br>Aldenzeichen Sterbestellum<br>ntengultung am AH                                                                                                    | 17 09 2015<br>Ende des Quartais | 8<br>0<br>0                                                                                      |
| atentendates bearbeite<br>perdericiten<br>Nation<br>(SSG)Worlder<br>(SSG)Worlder<br>(SSG)Worlder<br>(SSG)Worlder<br>(SSG)Worlder<br>(SSG)Worlder<br>(SSG)<br>(SSG) | n - Moostack, Don's<br>armodulom Verschw<br>2 Dates<br>- Wrachw<br>2 Dates<br>- Rhesus Falter<br>- Rhesus Falter<br>- Rhesus Falter<br>- Rhesus<br>- Rhesus | Binef<br>PXV 1<br>ngen<br>Bitche Leistungen 22                                                                                                    | Fartle    | Exerter<br>v<br>v<br>nische Leishanger                                                                                                    | Laten 1485                                                | ehander ( 2<br>Ginscht Pall-<br>s bei Hausbr<br>handung<br>aborleistung | Geburtset<br>Erstkontal<br>Aldenzeichen<br>Sterbedaltum<br>ertenquiltung am I<br>suchan<br>AH                                                                                                    | 17 09 2015<br>Ende des Quartais |                                                                                                  |
| Restandation backbolle<br>Anticipation<br>National<br>National                                                                                                    | Indextack, Don't     Internation     Internation                                                                                                    | surgisten                                                                                                    | Fanle     | Exerter<br>(*)<br>(*)<br>(*)<br>(*)<br>(*)<br>(*)<br>(*)<br>(*)                                                                                                    | Laten 1485<br>Paliett v<br>Rüsmatrzon<br>Art der Heilbe   | ehander ( 2<br>unscht Pate<br>bei Hausbi<br>handlung<br>aborteistung    | Geburtsert<br>Erstöndist<br>Aldenceichen<br>Sterbedaltum<br>ertenquiltung am I<br>suchan<br>AH                                                                                                    | 7 09 2015<br>Ende des Quartas   | 2<br>0<br>0<br>0<br>0<br>0<br>0<br>0<br>0<br>0<br>0<br>0<br>0<br>0<br>0<br>0<br>0<br>0<br>0<br>0 |
| Alentodate barben<br>Alento<br>Nature<br>Nature<br>Nat                                                                                                    | n - Monstack, Dorf<br>Lannsdom Verschw<br>Dates<br>mapp Verschwart Falter<br>um Klasse, gd: Schulabschilt<br>um Klasse<br>annender Schulagen eine einder<br>annenderstation<br>Masse<br>manstalter<br>manstalter<br>manstalt                                                                                                    | nungdaten                                                                                                    | Fantle    | Unater<br>Unater<br>Un | aten Hits<br>Patent<br>Kilomatarzon<br>At der Helbe       | ehander ( 2                                                             | Gebutsot<br>Erzibonist<br>Aldenzeichen<br>Sterbedahm<br>entenzultung am<br>Auf                                                                                                    | 7 09 2015                       | 9<br>9<br>9<br>9<br>9<br>9<br>9<br>9<br>9<br>9<br>9<br>9<br>9<br>9<br>9<br>9<br>9<br>9<br>9      |
| Linearcolate London<br>Autors<br>Nature<br>Nature<br>N                                                                                                    | n - Boostack, Doris<br>Lannsdern Verschwitt<br>Daten<br>mape V Rhesus Faiter<br>furt Klasse, gef Schutebochk<br>ant<br>mage Richtmungterens endung<br>meneratuden<br>Nasse<br>megelaktionen für Photoleske<br>Indeksen V Aus                                                                                                    | surgidaten                                                                                                    | Fande     | Unater<br>V<br>V<br>V                                                                                                    | aten Hits<br>Patent<br>Kilomatarzon<br>At der Helbe       | ehander / 2                                                             | Gebutsot<br>Erzibonist<br>Aldenzeichen<br>Sterbedatum<br>refenzuttung am<br>Auf                                                                                                    | 17 08 2015                      | €<br>0<br>0<br>0<br>0<br>0<br>0<br>0<br>0<br>0<br>0<br>0<br>0<br>0<br>0<br>0<br>0<br>0<br>0<br>0 |
| Restoreduced to Example<br>Restoreduced<br>Restoreduced<br>Resto                                                                                                    | Identification Control Control Co                                                                                                    | pand<br>pand<br>pand<br>pay 1<br>pay 1<br>ngan<br>paga 2<br>pay 1<br>ngan<br>paga 2<br>pay 1<br>pay 1<br>pay 1<br>paga 2<br>paga 2<br>paga | Fande     | v v v                                                                                                    | aten 1982<br>Paleett<br>Rilometroon<br>At der Heibe       | insche Pale                                                             | Orbuitsot<br>Erstkontes<br>Adenceichen<br>Sterbesklum<br>infernuuting ann<br>even 115                                                                                                    | 17 00 2015                      | 2<br>0<br>0<br>0<br>0<br>0<br>0<br>0<br>0<br>0<br>0<br>0<br>0<br>0<br>0<br>0<br>0<br>0<br>0<br>0 |
| Universite the second second s                                                                                                    | Ideostack, boris  armsdam     Vorschw     Sotie      Sotie                                                                                                    | sungdaten                                                                                                    | Famile    | v v v                                                                                                    | aten 1402<br>Patient<br>Kilomatarzon<br>A. der Halle<br>b | ehander / 2                                                             | Oreiter<br>Geburtsot<br>Erstkontast<br>Sterbesakum<br>oreinautikung ann<br>oreinautikung ann<br>orein | 7 09 2015                       | 8<br>0<br>0<br>0<br>0<br>0<br>0<br>0<br>0<br>0<br>0<br>0<br>0<br>0<br>0<br>0<br>0<br>0<br>0<br>0 |

## Adresse der Krankenkasse eingeben

In der Patientenakte legen Sie über den Schalter *Patientendaten* und den Reiter *Zusatzdaten* unter Geschäftsstelle und *Neu* eine Adresse für die Krankenkasse an oder Sie wählen eine vorhandene Adresse aus.

Geben Sie die Geschäftsstelle ein und beenden Sie mit Übernehmen.

#### 4. Schritt:

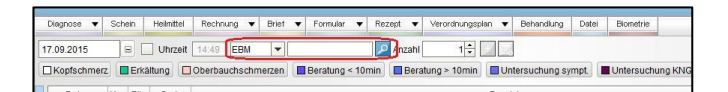

| £ .   | Abreck     | nnung   |         |     |                |                  | - 0     | ed 🖡          | 0         | D !     | 30 R      | 5 💥       | e       | 官         | 2        |            |          |        | 20      |
|-------|------------|---------|---------|-----|----------------|------------------|---------|---------------|-----------|---------|-----------|-----------|---------|-----------|----------|------------|----------|--------|---------|
| 2     | 3 0        | v 🖸     | Privat  | •   | )              |                  |         |               |           |         |           |           |         |           | -        |            | 10       |        |         |
| en.   | Datum      | Gestell | Becalit | Bar | Empfärger      | Nutur            | Katalog | Recho-Nr.     | Status    | Betrag  | Versendar | Bevoraugt | Etiment | Matmung 1 | Siahrung | 2 Rechnun  | iqstyp 💷 | Are    | ngen    |
|       | 17.09.2015 |         |         |     | Moosbach Deris | Dr. E. Demonutar | 604     | Int. Nr. 3683 | s angeleg | 47,57 6 |           | Brief     |         |           |          | Privatrech | nung 🔺   | 1.000  | rafecte |
| de .  |            |         |         |     |                |                  |         |               |           |         |           |           |         |           |          |            |          | ×Los   | chen.   |
| n     |            |         |         |     |                |                  |         |               |           |         |           |           |         |           |          |            |          | Te Pat | at a h  |
| atken |            |         |         |     |                |                  |         |               |           |         |           |           |         |           |          |            |          | 0.0    | ting    |
|       |            |         |         |     |                |                  |         |               |           |         |           |           |         |           |          |            |          | (2) SM | kes.    |
|       |            |         |         |     |                |                  |         |               |           |         |           |           |         |           |          |            |          | ces    | -       |
| -     |            |         |         |     |                |                  |         |               |           |         |           |           |         |           |          |            |          |        |         |
| 2     |            |         |         |     |                |                  |         |               |           |         |           |           |         |           |          |            |          |        |         |
| -     |            |         |         |     |                |                  |         |               |           |         |           |           |         |           |          |            |          | - Ver  | sender  |
| -     |            |         |         |     |                |                  |         |               |           |         |           |           |         |           |          |            |          | ie Ora | dien    |
| rung  |            |         |         |     |                |                  |         |               |           |         |           |           |         |           |          |            |          |        |         |
|       |            |         |         |     |                |                  |         |               |           |         |           |           |         |           |          |            |          |        |         |
| 0.1   | 20000000   |         |         |     |                |                  |         |               |           |         |           |           |         |           |          | Berberer   |          |        |         |

### Abrechnung erstellen

# EBM-Leistungen in der Patientenakte werden direkt auf die Rechnung gebucht!

Zur Abrechnung wechseln Sie in die Ansicht Abrechnung und wählen dort Privatrechnung aus. Die Rechnung des Patienten ist dort gelistet. Markieren Sie die Zeile und wählen auf der rechten Seite den Schalter *Bearbeiten*.

# **CPIKUR**

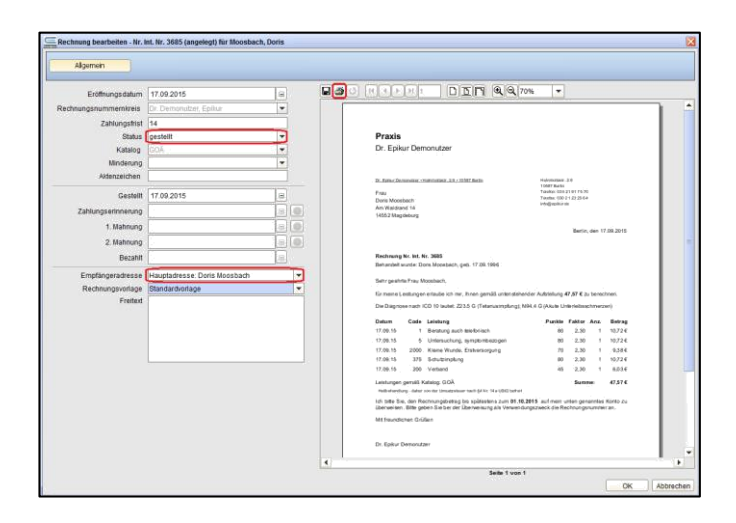

linken Seite wählen Sie Auf der als Rechnungsempfänger die Krankenkasse aus. Die Adresse ist auf der Voransicht zu sehen. Um die Rechnung für die interne Verwaltung als gestellt zu markieren, verändern Sie auf der linken Seite den Status von angelegt auf gestellt. Bestätigen Sie diese Einstellungen mit OK. Erst durch das Bestätigen bekommt die Rechnung ihre richtige Rechnungsnummer, sofern eine Interne Rechnungsnummer vorher angegeben war. Um die Rechnung auszudrucken, markieren Sie diese in der Abrechnungsübersicht und klicken Sie rechts auf Drucken.

Die Rechnung wird jetzt im System als gestellte Rechnung geführt; in diesem Status wird davon ausgegangen, dass der Kunde die Rechnung in Empfang genommen hat oder Sie ihm diese anderweitig zur Verfügung gestellt haben.

#### Wir sind für Sie da

Sollten noch Fragen bestehen, wenden Sie sich bitte an unseren Support. Telefonisch erreichen Sie uns montags bis freitags von 8 bis 17 Uhr unter **+49 30 340 601 100**. Oder senden Sie uns eine E-Mail an **support@epikur.de**.